## Instructions for Completing Online Chemical Test Operator Recertification Training

Before beginning the training, make sure you have:

- Six Digit Chemical Test Operator Number
- Certification Expiration Date
- POST Board (Peace Officer) Number

Please do not call the Crime Lab for this information. If you do not have this information, contact your training officer.

- <u>BEGIN ONLINE TRAINING</u>: To begin training navigate to the North Dakota Attorney General Webpage, <u>https://attorneygeneral.nd.gov/</u>. Click on Criminal Justice Resources, then Breath Alcohol Training, then Recertification Training. Select <u>GO TO TRAINING</u>.
- 2. <u>LOGIN</u>: The Online Training Management System will appear and require you to either use or create a login to access the site. Warning: You must NOT use another individual's login and password to enter this site. Doing so will affect the user certification information and may invalidate certification for both users.

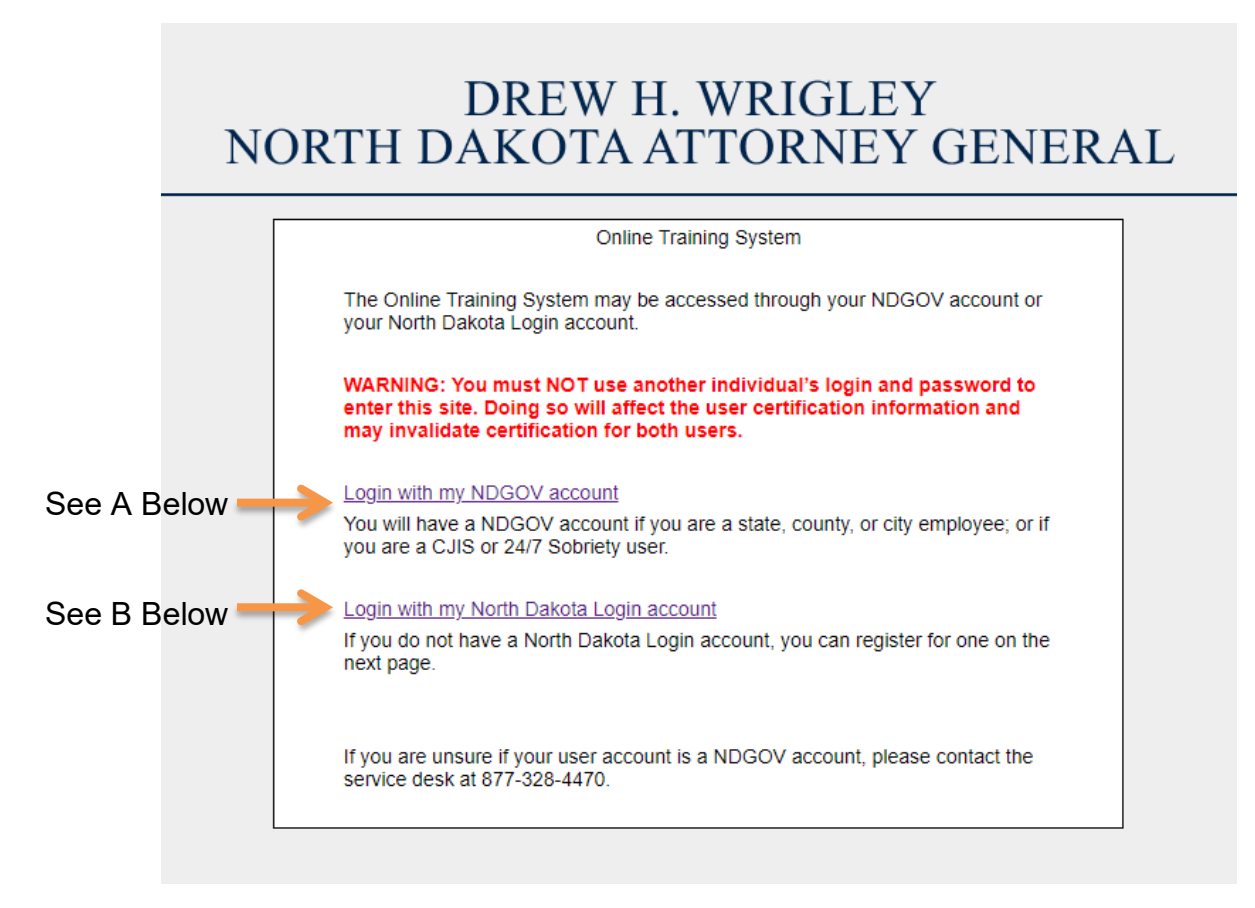

A. Login with my NDGOV account: If you are a state, county, or city employee; or if you access CJIS or the 24/7 Sobriety Program, you should already have an account established. Click on the link and use your login and password as you normally would.

| North Dakota | nd.gov Official Portal for<br>North Dakota State Government                                                                                                    |   |
|--------------|----------------------------------------------------------------------------------------------------|---|
| NORT         | DREW H. WRIGLEY<br>H DAKOTA ATTORNEY GENERA                                                                                                    | L |
|              | You are entering the Office of Attorney General's Online Training Center.  Please enter your login ID and Password  You must enter your login ID. You must enter your password.  Login ID  Password  Log In |   |

Attorney General's Help Desk: (701) 328-5556 (Monday-Friday, 8:00 AM - 5:00 PM Central time) E-Mail

B. Login with my North Dakota Login account: If you do not have a NDGOV account or a State of North Dakota Login ID, you will need to create a State Login ID. Click on the link, and then click **Register Now!** Continue to follow the instructions provided.

## DREW H. WRIGLEY NORTH DAKOTA ATTORNEY GENERAL

| You must enter your password.                           |                                                                                                    |
|---------------------------------------------------------|----------------------------------------------------------------------------------------------------|
| Already Registered - Not sure?                          | New to North Dakota Online Services?                                                                                                    |
| North Dakota Login:                                     | Register Now!                                                                                                    |
| Forgot Login                                            | Benefits of North Dakota Login                                                                                                    |
| Password: Forgot Password                               | One North Dakota Login and password<br>to access multiple <u>ND Online Services</u> Register once for secure access to State<br>services |
| Log In                                                  | Need help? Read through the FAQ.                                                                                                    |
| Update your account                                     |                                                                                                    |
| For assistance with this North Dakota Login, contact th | le <u>Service Desk</u> .                                                                                                    |

An email containing the activation link will be sent to the email address you provided. Activate your new login account by clicking on the link in the email. We suggest you use your first initial and last name as a login ID and an easily-remembered password in case you have to leave the site and resume later. Once your login account has been activated, you can proceed with online testing.

If you are unsure if your account is NDGOV, or you experience technical difficulties when creating a user account, contact the State Information Technology Service Desk at 1-877-328-4470. If you experience technical difficulties while in the training session, contact the Attorney General's Help Desk at 701-328-5556 Monday-Friday, 8:00 AM – 5:00 PM Central Time or by email (ndaghd@nd.gov). Do not call the Crime Lab for this information.

 ENTER ACCESS/AUTHENTICATION CODES: The next screen will appear only if you are new to the online training, and will request your Chemical Test Operator (CTO) information. You will need to enter your Chemical Test Operator Number (e.g. 107501) for both Access Code and Authentication code. If your CTO Number contains a leading zero, the zero must be entered.

Press Enter or click Validate to continue.

| Please enter the Access Code ar                          | nd Authentication Code that you | ı received |                      |
|----------------------------------------------------------|---------------------------------|------------|----------------------|
| Enter your Access Code<br>Enter your Authentication Code |                                 | Chemical   | Test Operator Number |
| Valida                                                   | te                              |            |                      |

4. <u>VERIFY INFORMATION</u>: Update your personal information here. Enter your four-digit POST Board number if you have one. If you do not have a POST Board number, enter 0000. Make sure you have keyed in everything correctly; this information will go on the List of Certified Chemical Test Operators. The POST Board will automatically receive notification when you have successfully completed training, and you will receive credit for training hours as long as you enter the number when requested during the online registration process. If you do not know this information, contact the North Dakota Post Board at 701-328-5529.

Note: Field Inspector Recertification Training will not receive POST Board credit due to the limited length of training. However, Field Inspectors still need to recertify for the Crime Lab's training requirements.

Proceed by clicking "I verify the information is correct".

| Please verify the information we have on file for you.<br>First Name Thomas |                                                                                                    |
|-----------------------------------------------------------------------------|----------------------------------------------------------------------------------------------------|
| Last Name Tester                                                            | Make sure this information<br>is accurate because it may<br>be listed on certifications                           |
| Primary Email ttester@nd.gov                                                | and/or licenses. It may also<br>be forwarded to other<br>organizations for tracking<br>your training such as POST |
| Employing Agency Bismarck PD                                                | Board.                                                                                                    |
| POST Board Number 9999                                                      |                                                                                                    |
|                                                                             |                                                                                                    |
| I verify the information is correct                                         |                                                                                                    |

<u>ASSIGNED COURSES</u>: Next, the Assigned courses screen appears. There
may be more than on course available to you. Click <u>Begin Couse</u> to view
material. If you have to leave the training session and return later, the date and
time you last logged in will appear under the date range.

| > Logoul           | Assigned Courses                                        |
|--------------------|---------------------------------------------------------|
| > Assigned Courses | Online Course                                           |
|                    | Alco-Sensor FST Recertification [Begin Course]          |
|                    | Course Number: NDCL1507                                 |
|                    | Alco-Sensor FST Recertification Training                |
|                    | 8000 Recertification [Begin Course]                     |
|                    | Course Number: NDCL1502                                 |
|                    |                                                         |
|                    | Field Inspector Recertification Training [Begin Course] |
|                    | Course Number:                                          |
|                    |                                                         |

If you clicked on the link to the material and received a message regarding your computer needing a PDF file reader, you will need to install one. Select <u>click here to</u> <u>install viewer</u> link and follow the instructions to install Adobe Reader. Each file will open in a separate window.

After you have viewed all the course material, click <u>I have reviewed all the material</u>.

| > Logout                      | Below are the ma   | aterials for the course. After you have gone through all the material, click the "I have |
|-------------------------------|--------------------|------------------------------------------------------------------------------------------|
| > Assigned Courses            | reviewed all the r | naterial" link at the bottom of the page.                                                |
| > Update Personal Information |                    |                                                                                          |
|                               | View Material      | Approved Method to Conduct Breath Tests With the Intoxilyzer 8000                        |
|                               |                    | If you have a problem opening the PDF<br>click here to install the viewer.               |
|                               | View Material      | Interpreting the Intoxilyzer 8000 Test Record                                            |
|                               |                    | If you have a problem opening the PDF<br>click here to install the viewer.               |
|                               | View Material      | Intoxilyzer 8000 Recertification Training                                                |
|                               |                    | If you have a problem opening the PDF<br>click here to install the viewer.               |
|                               |                    | Lhave reviewed all the material.                                                         |
|                               |                    |                                                                                          |
|                               | [Return to Court   | se Listing ]                                                                             |

6. <u>QUIZ</u>: If there is a quiz, it will now appear at the bottom of the page. Click <u>Take</u> <u>the Quiz</u>. ASFST Recertification does not have a quiz.

| > Logout                      | You reviewed the course material on 2/27/2017 10:48:00 AM. Please take the quiz by clicking the "Take the |
|-------------------------------|----------------------------------------------------------------------------------------------------|
| > Assigned Courses            | Quiz" link at the bottom of the page.                                                                     |
| > Update Personal Information |                                                                                                    |
|                               | View Material Field Inspector Recertification Training                                                    |
|                               | If you have a problem opening the PDF<br>click here to install the viewer.                                |
|                               | Quiz Information<br>Field Inspector Recertification                                                       |
|                               | Take the Quiz.                                                                                            |
|                               |                                                                                                    |
|                               | [Return to Course Listing]                                                                                |
| Attorney                      | General's Help Desk: (701) 328-5556 (Monday-F: Jay, 8:00 AM – 5:00 PM Central time) E-Mail                |

A. <u>Completing the Quiz</u>: Use your mouse to click on the appropriate answer and <u>Next</u> to proceed. You may also click on <u>Return to the course material</u> if you wish to review material.

| > Logout                      | Quiz Information                                                                     |  |
|-------------------------------|--------------------------------------------------------------------------------------|--|
| > Assigned Courses            | Field Inspector Recertification                                                      |  |
| > Update Personal Information | Number of Questions: 5                                                               |  |
|                               |                                                                                      |  |
|                               | Return to the course material.                                                       |  |
|                               |                                                                                      |  |
|                               |                                                                                      |  |
|                               | 1. The Field Inspector may designate any certified Intovilyzer® 8000                 |  |
|                               | operator to perform an installation of the instrument for them.                      |  |
|                               |                                                                                      |  |
|                               | . O A) True                                                                          |  |
|                               | O B) False                                                                           |  |
|                               |                                                                                      |  |
|                               | Next                                                                                 |  |
|                               |                                                                                      |  |
|                               |                                                                                      |  |
|                               |                                                                                      |  |
|                               |                                                                                      |  |
| Attorney Coper                | Va Hala Dealy (701) 200 5550 (Manday Eriday 9:00 AM - 5:00 DM Cantrol time) E Mail   |  |
| Allomey Genera                | IIS TEIP DESK. (701) 320-3336 (Monday-Friday, 6.00 AM – 5.00 PM Central time) E-Mail |  |
|                               |                                                                                      |  |

Upon successful completion of the quiz, the system displays a congratulatory message with your name and score. The information has been captured by the system and training hours will be reported to POST Board if you entered your 4-digit number during registration.

Follow links to update your personal information, complete a short survey, and print a copy of the results for your training session. You cannot return to the score screen, so you may want to print it now. If assigned more than one training session, click on Assigned Courses on the left of the screen.

| > Logout                      |                                                                                                    |
|-------------------------------|----------------------------------------------------------------------------------------------------|
| > Assigned Courses            |                                                                                                    |
| > Update Personal Information | Congratulations Thomas Tester                                                                                                    |
|                               | You have completed the Intoxilyzer 8000 Recertification quiz with a score of 100%                                                                      |
|                               | Your successful completion will be recorded with the Crime Lab and POST Board.                                                                         |
|                               | You will not receive a new operator card - the card you were previously issued is still valid for                                                      |
|                               | Please print a certificate for your records. Do not send to the Crime Laboratory.                                                                      |
|                               | If you need to update your personal information, please click here                                                                                     |
|                               | Please help us improve the online testing process by <u>completing a short survey</u> .                                                                |
|                               | Either click on "assigned courses" or to finish – click on "logout" and your successful completion will be recorded with the Crime Lab and POST Board. |
|                               |                                                                                                    |
| Attorney Ge                   | eneral's Help Desk: (701) 328-5556 (Monday-Friday, 8:00 AM – 5:00 PM Central time) E-Mail                                                              |

B. <u>Unsuccessful Quiz</u>: You are allowed three incorrect answers (two incorrect answers for Field Inspector Recertification). After this, the test will close and a message will appear indicating unsuccessful completion. You will be required to review the training material again. Click <u>Return</u> to go back to the Assigned Courses screen to restart the course and retake the quiz.

The Assigned Courses page indicates courses completed with date and time. This screen may be printed using the print option in your web browser. If you need to take another course, continue by clicking <u>Begin Course</u>.

| > LOGOUI                    | Assigned Courses                                         |
|-----------------------------|----------------------------------------------------------|
| > Assigned Courses          | Online Course                                            |
| > Opdate Personal mormation | Alco-Sensor FST Recertification [View Material]          |
|                             | Course Number: NDCL1507                                  |
|                             | Alco-Sensor FST Recertification Training                 |
|                             | Course Material Reviewed on 1/3/2018 7:28:00 AM          |
|                             | 8000 Recertification [Begin Course]                      |
|                             | Course Number: NDCL1502                                  |
|                             |                                                          |
|                             | Field Inspector Recertification Training [View Material] |
|                             | Course Number:                                           |
|                             | Course Material Reviewed on 1/3/2018 7:29:00 AM          |
|                             | The guiz was completed on 1/3/2018 7:31:00 AM            |

7. <u>LOG OUT</u>: After completing your training session, click Logout on the left side of the screen below the Wayne Stenehjem North Dakota Attorney General banner. You'll be able to close out of your web browser or log in again.

## DREW H. WRIGLEY NORTH DAKOTA ATTORNEY GENERAL

You have been logged off the Online Training System.

Click here to log in again.

Close This Window

Attorney General's Help Desk: (701) 328-5556 (Monday-Friday, 8:00 AM - 5:00 PM Central time) E-Mail